# **GFI Fax**Maker<sup>™</sup>

**GFI**<sup>®</sup>

# FAX DEVICE INSTALLATION MANUAL

Discusses what fax devices or communication software works with GFI FaxMaker and shows you how to configure GFI FaxMaker to use these options.

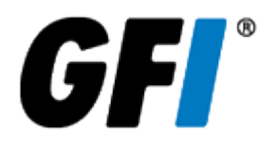

The information and content in this document is provided for informational purposes only and is provided "as is" with no warranties of any kind, either express or implied, including without limitation any warranties of merchantability, fitness for a particular purpose, and non-infringement. GFI Software disclaims and in no event shall be liable for any losses or damages of any kind, including any consequential or incidental damages in connection with the furnishing, performance or use of this document. The information is obtained from publicly available sources. Though reasonable effort has been made to ensure the accuracy of the data provided, GFI makes no warranty, promise or guarantee about the completeness, accuracy, recency or adequacy of information contained in this document and is not responsible for misprints, out-of-date information, or errors. GFI reserves the right to revise or update its products, software or documentation without notice. You must take full responsibility for your use and application of any GFI product or service. No part of this documentation may be reproduced in any form by any means without prior written authorization of GFI Software.

If you believe there are any factual errors in this document, please contact us and we will review your concerns as soon as practical.

GFI and GFI FaxMaker are trademarks or registered trademarks of GFI Software or its affiliates in the US and other countries. Any other trademarks contained herein are the property of their respective owners.

GFI FaxMaker is copyright of GFI Software. - 1999-2018 GFI Software. All rights reserved.

Document Version: 20.0

Last updated (month/day/year): 09/04/2018

## Contents

| 1 Installing fax devices                                          |    |
|-------------------------------------------------------------------|----|
| 1.1 Which fax devices to use with GFI FaxMaker?                   | 4  |
| 1.2 Dialogic Diva Server ISDN Adapter                             |    |
| 1.3 Brooktrout Fax Board                                          | 6  |
| 1.3.1 Brooktrout TR1034, Trufax ISDN cards or Trufax Analog cards | 6  |
| 1.3.2 Troubleshooting Brooktrout cards                            |    |
| 1.4 Fax modems or multi port fax boards                           | 10 |
| 1.5 GFI modem drivers                                             | 10 |
| 1.6 Windows® fax drivers                                          | 10 |
| 1.7 Fax over IP (FoIP) implementations                            | 11 |
| 1.8 XCAPI FoIP                                                    | 11 |
| 1.8.1 Installing XCAPI                                            | 12 |
| 1.8.2 Adding an XCAPI FAX-over-IP controller                      | 13 |
| 1.8.3 Adding XCAPI fax lines in GFI FaxMaker                      | 14 |
| 1.9 Brooktrout SR140 (FoIP)                                       | 15 |
| 1.9.1 Adding Brooktrout SR140 fax lines in GFI FaxMaker           |    |
| 2 Troubleshooting and support                                     | 17 |
| 2 1 Other troubleshooting resources                               |    |
| 2.1 0 their reduced local resources                               | 17 |
| 2.1.2 Web Forum                                                   |    |
| 2.1.3 Request technical support                                   | 17 |
|                                                                   |    |

## 1 Installing fax devices

Use this information when using fax hardware and FOIP cards.

#### NOTE

GFI FaxMaker can also work with an online fax service, without the need of hardware or additional drivers. For more information go to http://go.gfi.com/?pageid=FM19help&lang=en#cshid=FaxServices

## 1.1 Which fax devices to use with GFI FaxMaker?

GFI FaxMaker can use many fax devices, including modems. GFI however highly recommends investing in a professional fax server device such as a Brooktrout TR1034 or Trufax fax board, a Dialogic Diva Pro/Server ISDN fax card or an AVM B1 ISDN fax card.

These devices are far superior to a modem or multi-port modem in terms of reliability and transmission speed. Modems can be unreliable, requiring regular resets, and are frequently not compatible with all fax machines, resulting in failed faxes. The chipset used is an important factor; however, since modem manufacturers constantly change chipsets it is difficult to recommend a particular model or brand.

In terms of cost, a Brooktrout Trufax, Dialogic or AVM card is relatively inexpensive: only marginally more expensive than using 2 modems. Depending on what card you choose, you also get more fax features - for example, inbound routing or faster 33.6 faxing.

For the most up to date list of supported fax devices, refer to: http://go.gfi.com/?pageid=FM\_Devices.

## 1.2 Dialogic Diva Server ISDN Adapter

The Dialogic (Eicon) Diva Server Adapter should be installed into the server as per the installation instructions provided with the card. The list of currently supported Dialogic cards is available online at http://go.gfi.com/?pageid=FM\_Devices.

The latest drivers, installation guides and support for the Dialogic product range is available from the Dialogic website at http://www.dialogic.com/.

### NOTE

Current Dialogic adapters are Universal PCI (3.3/5 volts), however always check the technical details of the adapter to make sure the adapter is suitable for the server hardware.

GFI FaxMaker uses CAPI (Common ISDN Application Programming Interface - www.capi.org) to interface with supported Dialogic ISDN cards. CAPI support is provided by installing the Dialogic Diva Server software and drivers.

| 🚽 Diva Server Configuration Wizard                                                                                                    |                                                                                                    | ×         |
|----------------------------------------------------------------------------------------------------|----------------------------------------------------------------------------------------------------|-----------|
| Incoming Call Policy<br>Select the incoming call policy for each sele                                                                                  | cted service.                                                                                                    | diva.     |
| Incoming calls may be signaled to services and a<br>services below you can specify whether and how<br>For some of these services incoming calls may be | applications. For each of the listed and a<br>v incoming calls should be processed.<br>e restricted to analog or digital calls only | activated |
| <u>R</u> emote Access Service (RAS):                                                                                                    | Accept all calls                                                                                                    |           |
| <u>D</u> iva Server API / CAPI:                                                                                                    | Accept all calls                                                                                                    |           |
| IAPI Service provider for audio streaming:                                                                                                    | Do not accept calls                                                                                                    |           |
| Modem based on virtual COM port:                                                                                                    | Do not accept calls                                                                                                    |           |
|                                                                                                    |                                                                                                    |           |
|                                                                                                    | < Back                                                                                                    | Cancel    |

Screenshot 1: Diva Server Configuration Wizard: - Configuring CAPI to answer all calls.

Installing the Dialogic Diva Server software on the server will launch the Diva Server Configuration Wizard. First choose the ISDN switch type that is used by your country and then configure CAPI to **Accept all incoming calls**'.

| Diva Server for Windows - L | ine Check 🛛 🗙                                                                                                    |
|-----------------------------|----------------------------------------------------------------------------------------------------|
|                             | Line Check                                                                                                    |
|                             | Line Check performs a quick check of your Diva software<br>installation and verifies that your ISDN connection to your<br>ISDN switch works properly. |
|                             | Select the <u>a</u> dapter you want to test:                                                                                                    |
|                             | #1236-1+0009 Eicon Diva Server 2FX                                                                                                    |
|                             |                                                                                                    |
|                             | <u>S</u> tart <u>F</u> inish                                                                                                    |

Screenshot 2: Diva Server Line Check: Test the ISDN service using this utility from the start menu.

After running the Dialogic Diva Server Configuration wizard you should restart the server. Then run a line check using the Diva Server Line Check utility included with the Diva Server software. If the line check passes you can continue with installation of GFI FaxMaker. An unsuccessful line check will return an error

code which can be referenced on the Dialogic technical support website for the cause and a list of possible solutions.

#### NOTE

You can use the Dialogic Diva Server Configuration Manager utility to setup advanced configurations such as sharing the Dialogic Adapter between GFI FaxMaker and Routing and Remote Access for dialup access. For further information on this consult the Dialogic documentation.

## 1.3 Brooktrout Fax Board

The list of currently supported Brooktrout cards is available from http://go.gfi.com/?pageid=FM\_ BrooktroutCards. Installation guides, product documentation and support are available from the Dialogic Technology website at http://www.dialogic.com/default.htm.

### NOTES

1. The current Brooktrout boards are Universal PCI (3.3/5 volts); however always check the technical details of the adapter to make sure it is suitable for the server hardware.

2. You must always install GFI FaxMaker software before installing Brooktrout or Trufax drivers.

3. Ensure that the correct Brooktrout card driver is installed. For more information on Brooktrout drivers refer to http://go.gfi.com/?pageid=FM\_BrooktroutDrivers.

## 1.3.1 Brooktrout TR1034, Trufax ISDN cards or Trufax Analog cards

To install Brooktrout fax cards:

1. Switch off the computer where you want to install the Brooktrout Fax card. Plug in the card following the instructions supplied with the hardware.

2. Restart the computer. Ignore any Add New Hardware wizard dialog by pressing Cancel.

- 3. Navigate to <GFI installation folder>\brooktrout\.
- 4. Double click the executable file **brooktrout\_tr1034.exe**.

5. In the Welcome dialog, click **Next**. Read and accept the End User License Agreement dialog and click **Next** to continue installation.

6. Set to the path where GFI FaxMaker is installed. If require changing the default installation path, clicking Browse and specify the required path; else continue with the installation, by clicking **Next**.

7. Click **Install** to install drivers and click **Finish** to finalize driver installation.

### NOTE

If the installation has detected existing Brooktrout drivers on the computer, you are asked to reboot your computer. This is required just in case the mentioned drivers where being used (i.e. were locked) and could not be replaced with the newly installed drivers.

| Found New Hardware Wizard                                                                                                    |
|----------------------------------------------------------------------------------------------------|
| Please choose your search and installation options.                                                                                                    |
| Search for the best driver in these locations.                                                                                                    |
| Use the check boxes below to limit or expand the default search, which includes local<br>paths and removable media. The best driver found will be installed.   |
| Search removable media (floppy, CD-ROM)                                                                                                    |
| Include this location in the search:                                                                                                    |
| C:\Program Files\GFI\FAXmake\Brooktrout\TR1034                                                                                                    |
| O Don't search. I will choose the driver to install.                                                                                                    |
| Choose this option to select the device driver from a list. Windows does not guarantee that<br>the driver you choose will be the best match for your hardware. |
|                                                                                                    |
| < <u>B</u> ack <u>N</u> ext > Cancel                                                                                                    |

Screenshot 3: Add New Hardware wizard: Search and install options dialog

8. Go to **Control Panel > Add New Hardware**. Select **Include this location in the search** and provide the path where you have installed the Brooktrout TR1034 drivers. If you have opted to install the drivers in the default path, you should find these drivers in the same path where GFI FaxMaker is installed; else you should specify the same location that you have used in step 6 of this installation.

| Security / | Alert - Driver Installation                                                                                                    |
|------------|----------------------------------------------------------------------------------------------------|
| 1          | The driver software you are installing for:<br>TRxStream Board                                                                                                    |
|            | has not been properly signed with Authenticode(TM) technology.<br>Therefore, Windows cannot tell if the software has been modified<br>since it was published. The publisher's identity cannot be verified<br>because of a problem: |
|            | The third-party INF does not contain digital signature information.                                                                                                    |
|            | Do you still want to install this driver software?                                                                                                    |
|            | Yes <u>No</u> ore Info                                                                                                    |

Screenshot 4: Confirm installation of unsigned drivers

9. Confirm the installation of uncertified drivers. Click Yes to proceed and install the new hardware.

10. Go to Start > All Programs > GFI FaxMaker Brooktrout TR1034 Drivers > Brooktrout Configuration Tool.

| Brooktrout Configuration Tool    | - Preferences 🛛 🗙               |
|----------------------------------|---------------------------------|
| BTCall Configuration File:       | C:\Program Files\GFI\FAXma      |
| Call Control Configuration File: | C:\Program Files\GFI\FAXma      |
| Firmware File Location:          | C:\Program Files\GFI\FAXma      |
| Log File Location:               | C:\Program Files\GFI\FAXmaker\B |
|                                  | OK .                            |

Screenshot 5: Configuration tool preferences dialog

11. Click Next and confirm the file paths. Click OK to proceed with setup.

| Question                                                            | ×                                                            |
|---------------------------------------------------------------------|--------------------------------------------------------------|
| The IP enabled board is detecte<br>configure the Brooktrout SIP sta | d in the system. Would you like to ack to run on this board? |
| ☑ Don't ask th                                                      | is question again                                            |
| Yes                                                                 | No                                                           |

Screenshot 6: Configure Brooktrout SIP stack

12. If you have an IP enabled fax card, you will be asked to configure the Brooktrout SIP stack (i.e. FOIP - Fax over IP). Click **Yes** to proceed to the main configuration tool dialogs.

| 🖨 Brooktrout Configuration Tool - Advance                                                                                                    | d Mode                                          |                      |
|----------------------------------------------------------------------------------------------------|-------------------------------------------------|----------------------|
| File View Options Help                                                                                                    |                                                 |                      |
| Image: Constraint of the state of the state of the s |                                                 |                      |
| ⊡- Brooktrout                                                                                                    | Global Settings Clock Settings Ethernet/IP Port | :]                   |
| Driver Parameters (All boards)<br>BTCall Parameters (All boards)                                                                                                    | Call Control Type:                              | IP V                 |
| En Call Control Parameters                                                                                                    | Telephony Connections                           |                      |
| □ IP Call Control Modules                                                                                                    | Call Control API:                               | BFV                  |
| I SIP                                                                                                    | Auto Connect:                                   | Yes                  |
|                                                                                                    | Connection Information:                         | <u> </u>             |
|                                                                                                    | PCM Companding:                                 | MU-LAW               |
|                                                                                                    | JATE Redial Restriction:                        | 3 times in 3 minutes |
|                                                                                                    | JATE Emergency Number 0:                        |                      |
|                                                                                                    | JATE Emergency Number 1:                        |                      |
|                                                                                                    | JATE Emergency Number 2:                        |                      |
|                                                                                                    | JATE Emergency Number 3:                        |                      |
|                                                                                                    | JATE Emergency Number 4:                        |                      |
|                                                                                                    | JATE Emergency Number 5:                        |                      |
|                                                                                                    | JATE Emergency Number 6:                        |                      |
|                                                                                                    | JATE Emergency Number 7:                        |                      |
|                                                                                                    | NTEE N. I. O.                                   | <b></b>              |

Screenshot 7: Brooktrout configuration tool window

13. Check that the settings match your setup. If you did not make any configuration changes (i.e. you have left all settings as default), click Apply and close the Brooktrout Configuration tool. If you need configuration assistance, you can refer to the help included in the configuration tool.

#### NOTES

1. If the drivers do not work immediately when you start the GFI FaxMaker Fax Server or some lines refuse to send or receive, please reboot the computer.

2. If an analog board refuses to dial out, make sure that the **Tone Dialing** option is enabled for the line in the **GFI FaxMaker Configuration > Lines/Devices** node.

3. If using multiple Brooktrout boards in one chassis, make sure that they are of the same type. Having different Brooktrout boards in one chassis is not a supported setup. Also make sure that the rotary switch on the Brooktrout boards are setup in as sequential numbers starting from 2. I.e.: Module 1 rotary switch set to 2, Module 2 rotary switch set to 3, etc...

## 1.3.2 Troubleshooting Brooktrout cards

To troubleshoot any hardware installation issues, download the Brooktrout diagnostics software from Dialogic Technology and ensure the card is installed properly. If the card is not recognized or not running, contact Dialogic Technology technical support.

| 🥅 TR114/TruFax Fax                                                                                                    | Diagnostic Test for Windo                                                                                         | ws v1.0                                                                            |                                                  |                              |   |
|----------------------------------------------------------------------------------------------------|----------------------------------------------------------------------------------------------------|------------------------------------------------------------------------------------|--------------------------------------------------|------------------------------|---|
| Action Logging Help                                                                                                    |                                                                                                    |                                                                                    |                                                  |                              |   |
| 1. Stop & Start Driver                                                                                                    | 2. Teleph Settings 3. In                                                                                          | itialize Channels                                                                  | Dial/Send<br>Current (Ctrl-S)                    | All Current All Port History |   |
| Port Board Type                                                                                                    | Status                                                                                                    | Phone number                                                                       | Port Status                                      | Phone number                 |   |
| 0. TruFax                                                                                                    | Waiting for Call                                                                                                  |                                                                                    | 15.                                              | Not Available                |   |
| 1. TruFax                                                                                                    | Waiting for Call                                                                                                  |                                                                                    | 16.                                              | Not Available                |   |
| 2.                                                                                                    | Not Available                                                                                                    |                                                                                    | 17.                                              | Not Available                |   |
| 3.                                                                                                    | Not Available                                                                                                    |                                                                                    | 18.                                              | Not Available                |   |
| 4.                                                                                                    | Not Available                                                                                                    |                                                                                    | 19.                                              | Not Available                |   |
| 5.                                                                                                    | Not Available                                                                                                    |                                                                                    | 20.                                              | Not Available                |   |
| 6.                                                                                                    | Not Available                                                                                                    |                                                                                    | 21.                                              | Not Available                |   |
| 7.                                                                                                    | Not Available                                                                                                    |                                                                                    | 22.                                              | Not Available                |   |
| 8.                                                                                                    | Not Available                                                                                                    |                                                                                    | 23.                                              | Not Available                |   |
| 9.                                                                                                    | Not Available                                                                                                    |                                                                                    | 24.                                              | Not Available                |   |
| 10.                                                                                                    | Not Available                                                                                                    |                                                                                    | 25.                                              | Not Available                |   |
| 11.                                                                                                    | Not Available                                                                                                    |                                                                                    | 26.                                              | Not Available                |   |
| 12.                                                                                                    | Not Available                                                                                                    |                                                                                    | 27.                                              | Not Available                |   |
| 13.                                                                                                    | Not Available                                                                                                    |                                                                                    | 28.                                              | Not Available                |   |
| 14.                                                                                                    | Not Available                                                                                                    |                                                                                    | 29.                                              | Not Available                |   |
| Bfax driver service co<br>Bfax service is alread<br>Bfax driver service co<br>2 channels initialized.<br>Modified btcall.cfg file | uld not be stopped at this time.<br>y running. Will attempt to stop it<br>uld not be stopped at this time. I<br>e | Check for an already runnir<br>first for up to 15s.<br>Check for an already runnir | ig Brooktrout program.<br>ig Brooktrout program. |                              | • |

Screenshot 8: Brooktrout diagnostics software

## 1.4 Fax modems or multi port fax boards

If you are planning to use a fax modem for faxing, you can choose to use either the GFI fax modem drivers or the fax modem drivers included in Windows<sup>®</sup> It mainly depends on the modem that you are using and which driver will work best. For some modems, the Windows<sup>®</sup> modem drivers might work better since GFI cannot offer you such a wide range of modem support as Microsoft<sup>®</sup> can. If you require DTMF routing and plan to use modems (not recommended) then you must use the GFI modem drivers.

In general, GFI recommends trying both drivers with your modem and choosing the driver that works best.

#### NOTE

The Microsoft<sup>®</sup> Fax modem drivers have wider modem support and 2D faxing, which can give faster fax transmission to some fax machines.

For reliability ensure that you implement a high quality modem solution.

## 1.5 GFI modem drivers

Installing a modem using GFI drivers implies just plugging in the modem. No further modem configuration is required since all configuration is done from within the GFI FaxMaker configuration. The GFI modem drivers do not use the Windows<sup>®</sup> modem drivers and communicate with the com ports directly. It is therefore recommended to disable the Windows<sup>®</sup> detected modems' drivers in device manager to prevent other applications using the modem.

## 1.6 Windows<sup>®</sup> fax drivers

If you plan to use the Windows<sup>®</sup> fax modem drivers, you are required to install Microsoft<sup>®</sup> Fax prior to configuring GFI FaxMaker, otherwise GFI FaxMaker will not detect them. To install:

| ndows Components                                                                                                    | 5                                                             |
|----------------------------------------------------------------------------------------------------|---------------------------------------------------------------|
| You can add or remove components of Windows.                                                                          |                                                               |
| To add or remove a component, click the checkbox. A part of the component will be installed. To see what's i Details. | A shaded box means that only<br>ncluded in a component, click |
| Components:                                                                                                    |                                                               |
| Application Server                                                                                                    | 24.6 MB 🔺                                                     |
| 🗆 📴 Certificate Services                                                                                              | 1.4 MB 📃                                                      |
| 🗆 🛄 E-mail Services                                                                                                   | 1.1 MB                                                        |
| 🗹 🧭 Fax Services                                                                                                    | 22.0 MB                                                       |
| PIndexing Service                                                                                                    | 0.0 MB 🔟                                                      |
| Description: Allows fax to be sent and received                                                                       |                                                               |
| Total disk space required: 25.6 MB                                                                                    | D 1 7                                                         |
| Space available on disk: 11997.6 MB                                                                                   | Uetails                                                       |
|                                                                                                    |                                                               |

Screenshot 9: Installing Fax Services

1. Install the fax modem(s) according to the manufacturer's instructions. Update with the latest modem drivers from the manufacturer website; do not rely on the automatically detected driver of Microsoft<sup>®</sup> Windows<sup>®</sup>. If the modem supports fax, then Windows<sup>®</sup> should install the Microsoft<sup>®</sup> fax service.

2. Go to Control Panel > Add/Remove Programs > Add/Remove Windows<sup>®</sup> components and ensure that  $Microsoft^{®}$  Fax services are enabled.

3. Go to Control Panel > Administrative Tools > Services applet and ensure that the Microsoft<sup>®</sup> Fax service ('Fax') is started and set to automatic.

4. Go to **Control Panel > Printers and Faxes** and ensure that the Microsoft<sup>®</sup> Fax printer driver is installed.

5. Send a test fax to the Microsoft<sup>®</sup> Fax printer driver to ensure it is working.

6. Once you run the GFI FaxMaker set-up, the installation wizard will recognize this fax modem and you will be able to configure fax lines that use the Microsoft<sup>®</sup> fax drivers.

## 1.7 Fax over IP (FoIP) implementations

A GFI FaxMaker Fax over IP implementation enables fax communications to be transmitted over the IP network rather than over long-distance lines. FoIP also eliminates the need for analog fax cards and devices, enabling GFI FaxMaker to be installed in a virtual environment such as Microsoft Hyper-V, Microsoft Virtual Server, Microsoft Virtual PC or VMware.

Use a supported FoIP solution to integrate GFI FaxMaker with a digital telephony infrastructure. The FoIP Solution may be configured to communicate with a VoIP PBX, a session border controller, a media gateway or directly to a hosted SIP trunk provider. These systems then communicate with the public switched telephone network (PSTN) to transmit or receive fax calls.

| FoIP solution                                                                      | Description                                                                                                    |
|------------------------------------------------------------------------------------|----------------------------------------------------------------------------------------------------|
| TE-SYSTEMS XCAPI                                                                   | XCAPI is a software-only Fax over IP (FoIP) solution from TE-SYSTEMS. The XCAPI installer is pre-packaged with GFI FaxMaker and no additional downloads are required. For more information, refer to <u>XCAPI FoIP</u> (page 11).                                                                                                    |
| Dialogic Brooktrout<br>SR140                                                       | The Brooktrout SR140 is a software-only Fax over IP (FoIP) solution from Dialogic<br>Technology. The Dialogic Brooktrout SR140 installer is pre-packaged with GFI FaxMaker<br>and no additional downloads are required.<br>For more information, refer to <u>Brooktrout SR140 (FoIP)</u> (page 15).                                                                                                    |
| Dialogic (Eicon) Diva<br>Server SoftIP                                             | Dialogic Diva Server SoftIP for SIP is a software application from Dialogic Technology for<br>IP telephony environments.<br>To use this software with GFI FaxMaker, install and configure Dialogic Diva Server SoftIP.<br>After configuration add ISDN PRI CAPI 2.0 lines in GFI FaxMaker. For more information<br>on how to configure GFI FaxMaker fax lines, go to:<br>http://go.gfi.com/?pageid=FM19help⟨=en#cshid=1011 |
| Dialogic Brooktrout<br>TR1034 models with the<br>built-in network card for<br>FoIP | Use a Dialogic Brooktrout TR1034 device that includes a built-in network card for FoIP.<br>Install the Dialogic Brooktrout TR1034 drivers that are included with GFI FaxMaker and<br>use the Brooktrout Configuration Tool to configure IP call settings.                                                                                                    |

GFI FaxMaker supports the following FoIP solutions:

## 1.8 XCAPI FoIP

XCAPI is a software-only Fax over IP (FoIP) solution from TE-SYSTEMS. This topic explains how to install XCAPI on your GFI FaxMaker server.

## 1.8.1 Installing XCAPI

Install XCAPI during the GFI FaxMaker Configuration Wizard, either after installation, or by launching it manually from **Start > GFI FaxMaker > FaxMaker Configuration Wizard**.

1. In the Welcome page of the GFI FaxMaker Configuration Wizard click **Next** to continue.

#### NOTE

Some GFI FaxMaker services may be restarted when running the configuration wizard.

| hoose<br>Wh | e Your Fax Hardware<br>nich type of fax hardware do you have installed on your computer?                |
|-------------|----------------------------------------------------------------------------------------------------|
| 0           | Brooktrout by Dialogic<br>Choose this option if you have one or more Brooktrout boards or SR140.        |
| ۲           | ISDN / CAPI devices<br>Choose this option if you have a CAPI 2.0 interface device.                      |
|             | TE-SYSTEMS XCAPI Fax over IP                                                                            |
| C           | Fax modems<br>Choose this option if you want to detect all the fax modems attached to your<br>computer. |
| 0           | Fax services                                                                                            |
|             | GFI Online Fax Service                                                                                  |
|             |                                                                                                    |

Screenshot 10: Selecting the XCAPI option

2. Click ISDN / CAPI devices, and select TE-SYSTEMS XCAPI Fax over IP. Click Next.

3. Click **YES** to start the XCAPI installation wizard.

#### NOTE

 XCAPI is pre-packaged with GFI FaxMaker. No additional downloads are required.
 Only one CAPI device can be installed on the same system. For more information, refer to: http://go.gfi.com/?pageid=FM\_CAPIDeviceFound

- 4. Select the language used to install XCAPI and click Next.
- 5. In the Welcome page, click Next.
- 6. Click **Yes** if you accept the End User License Agreement.
- 7. Click Next to install XCAPI in the default location or Browse to select a different path.
- 8. Specify the Start menu program folder for XCAPI. Click **Next** to start installation.
- 9. Click Finish to complete installation.

## 1.8.2 Adding an XCAPI FAX-over-IP controller

#### Controller

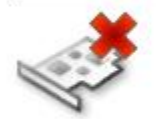

No controller Currently there is no controller configured.

Click here to add a controller

#### Screenshot 11: XCAPI configuration

- 1. Open the XCAPI Configuration and from the Controller section select **Click here to add a controller** link.
- 2. From the Controller Wizard select Add Voice-over-IP controller (VoIP) and click Next.

| Controller Wizard                            |                                           | ×                                                                                                    |
|----------------------------------------------|-------------------------------------------|----------------------------------------------------------------------------------------------------|
| Add new controller<br>Select the network int | erface                                    |                                                                                                    |
| Type of controller                           | Since each terminal<br>network, your syst | and gateway requires a physical connection to the voice-over-ip<br>em needs a network-interface-controller (nic) with a link to this |
| ✓ Network interface                          | network. Please se                        | lect a certain nic from the list below.                                                                                              |
| VoIP environment                             |                                           |                                                                                                    |
|                                              | Device                                    | Comment                                                                                                    |
|                                              |                                           |                                                                                                    |
|                                              |                                           | < Back Next > Cancel                                                                                                    |

Screenshot 12: Add a new controller

3. Select the Network Card that XCAPI will use to communicate with your VoIP Gateway.

4. Select the VoIP gateway that will be used to send and receive faxes. If the list included in XCAPI does not contain your PBX, select a compatible or one of the generic environments such as 'H.323 Gateway' or 'SIP'.

#### NOTE

For more information refer to the XCAPI Interoperability list available from: http://go.gfi.com/?pageid=FM\_XCAPIInteroperabilityList

| Controller Wizard                                                                                                    |                                                                                             | ×                                                                                                    |
|----------------------------------------------------------------------------------------------------|---------------------------------------------------------------------------------------------|----------------------------------------------------------------------------------------------------|
| Add new controller<br>Provide the address o                                                                                                    | f the H.323 gateway                                                                         |                                                                                                    |
| <ul> <li>Type of controller</li> <li>Network interface</li> <li>VolP environment</li> <li>H.323 Gateway</li> <li>Description and channels</li> <li>Confirmation</li> </ul> | Provide the IP address of<br>one H.323 Gateway pres<br>H.323 Gateway that you<br>IP Address | the H.323 Gateway in the network. If there is more than<br>ent in the network be sure to provide the IP address of the<br>want to use.<br>192.168.2.2 |
|                                                                                                    |                                                                                             | < <u>B</u> ack <u>N</u> ext > <u>Cancel</u>                                                                                                    |

Screenshot 13: Define VoIP gateway properties

5. Depending on the VoIP gateway selected, provide the properties of the VoIP gateway. Typically this consists of the IP address of the VoIP gateway and any authentication settings required by your VoIP gateway. Click **Next** to continue setup.

6. Provide a meaningful description of the newly created controller and decide how many channels should be available for GFI FaxMaker.

7. Click Next and Finish to finalize settings.

8. From the **GFI FaxMaker Configuration Wizard**, click **Configure lines** to configure fax lines. For more information on how to configure GFI FaxMaker fax lines, go to:

http://go.gfi.com/?pageid=FM19help&lang=en#cshid=1011.

9. Finalize the GFI FaxMaker Configuration Wizard.

#### NOTE

The GFI FaxMaker machine may require a reboot if any files were locked (in use) during installation.

## 1.8.3 Adding XCAPI fax lines in GFI FaxMaker

To add XCAPI lines in GFI FaxMaker:

- 1. Click Add... in the Lines/Devices properties dialog.
- 2. Choose any available fax line and in Device type, select ISDN PRI / IP CAPI 2.0 devices.
- 3. Select a Physical line/port and click OK.
- 4. In the Device tab, under ISDN type, choose TE-SYSTEMS XCAPI.
- 5. Configure other line options. For more information on how to configure GFI FaxMaker fax lines, go to:

http://go.gfi.com/?pageid=FM19help&lang=en#cshid=1011

## 1.9 Brooktrout SR140 (FoIP)

The Brooktrout SR140 is a software-only Fax over IP (FoIP) solution from Dialogic Technology.

#### NOTES

» To use the Brooktrout SR140 (FoIP) software, you must have both a license from Dialogic Technology, activated as outlined below and a GFI FaxMaker license key that is enabled for Brooktrout SR140 usage. To obtain an SR140 usage license from GFI, contact sales@gfi.com.

» The Brooktrout TR1034 (Boston) / SR140 driver setup contains drivers that are made by Dialogic Technology, however Dialogic Technology relies on vendors to distribute them.

To install the Brooktrout SR140 follow these steps:

1. Go to Start > Programs > GFI FaxMaker > GFI FaxMaker Configuration Wizard.

2. Proceed through the wizard until the **Choose your fax hardware** screen. Select **Brooktrout by Dialogic** and click **Next** to start the driver setup wizard.

| GFI FaxMaker Configuration Wizard                                                                                                    |  |  |  |
|----------------------------------------------------------------------------------------------------|--|--|--|
| Choose Your Fax Hardware<br>Which type of fax hardware do you have installed on your computer?                                                |  |  |  |
| Choose the fax hardware type.                                                                                                    |  |  |  |
| Brooktrout by Dialogic<br>Choose this option if you have one or more Brooktrout boards or SR140.                                              |  |  |  |
| Sangoma devices<br>Choose this option if you have one or more Sangoma boards.                                                                 |  |  |  |
| <ul> <li>ISDN / CAPI devices<br/>Choose this option if you have a CAPI 2.0 interface device.</li> <li>TE-SYSTEMS XCAPI Fax over IP</li> </ul> |  |  |  |
| Fax modems<br>Choose this option if you want to detect all the fax modems attached to your<br>computer.                                       |  |  |  |
| Fax services           GFI Online Fax Service                                                                                                 |  |  |  |
| < Back Next > Cancel Help                                                                                                    |  |  |  |

Screenshot 14: Selecting the Brooktrout SR140 driver

3. Run the wizard to install the Brooktrout drivers.

4. On completion, run the **Brooktrout License Manager** from the Start menu to activate the Brooktrout SR140 license. Click **Activate...** to launch the **License Activation Wizard** and proceed with the wizard to request and activate license.

5. Open the **Brooktrout Configuration Tool**. from the Start menu to configure FoIP settings. to match your setup. For more information refer to the documentation available in the **Help**.

6. From the Start menu open the **FaxMaker Brooktrout Configuration GUI** to confirm that you have a valid SR140 usage license both from Dialogic Technology and GFI. If the tool indicates that Brooktrout SR140 is

not licensed and/or not installed, ensure that the Brooktrout license is activated and that the **Brooktrout Boston Host service** is started from the Services applet.

7. Continue and complete the GFI FaxMaker Configuration Wizard.

## 1.9.1 Adding Brooktrout SR140 fax lines in GFI FaxMaker

To add Brooktrout SR140 lines in GFI FaxMaker:

1. Click Add... in the Lines/Devices properties dialog.

2. Choose any available fax line and in **Device type**, select a Brooktrout option depending on the number of channels required.

- 3. Select a Physical line/port and click OK.
- 4. In the Device tab, under Card type, choose Brooktrout SR140.

5. Configure other line options. For more information on how to configure GFI FaxMaker fax lines, go to:

http://go.gfi.com/?pageid=FM19help&lang=en#cshid=1011

## 2 Troubleshooting and support

This topic explains how to resolve any issues encountered during installation of GFI FaxMaker. The main sources of information available to solve these issues are:

- » This manual most issues can be solved through the information in this help system.
- » GFI Knowledge Base articles
- » Web forum
- » Contacting GFI Technical Support

## 2.1 Other troubleshooting resources

### 2.1.1 Knowledge Base

GFI maintains a comprehensive Knowledge Base repository, which includes answers to the most common installation problems. In case that the information in this manual does not solve your installation problems, next refer to the Knowledge Base. The Knowledge Base always has the most up-to-date listing of technical support questions and patches. Access the Knowledge Base by visiting: https://www.gfi.com/support/products/gfi-faxmaker/.

### 2.1.2 Web Forum

User to user technical support is available via the GFI web forum. Access the web forum by visiting: http://forums.gfi.com/.

## 2.1.3 Request technical support

If none of the resources listed above enable you to solve your issues, contact the GFI Technical Support team by filling in an online support request form or by phone.

» **Online**: Fill out the support request form and follow the instructions on this page closely to submit your support request on: https://www.gfi.com/support/technical-support-form

» **Phone**: To obtain the correct technical support phone number for your region visit: https://www.g-fi.com/contact-us

#### NOTE

Before contacting Technical Support, have your Customer ID available. Your Customer ID is the online account number that is assigned to you when first registering your license keys in the GFI Customer Area at: http://customers.gfi.com.

We will answer your query within 24 hours or less, depending on your time zone.